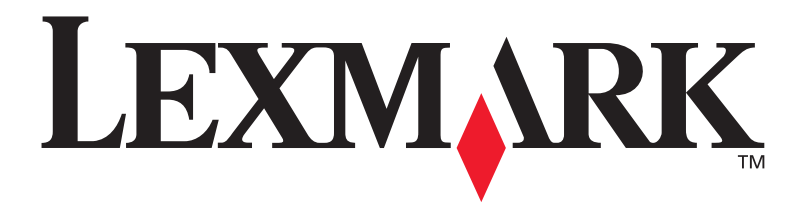

# E321, E323

Installasjonshåndbok

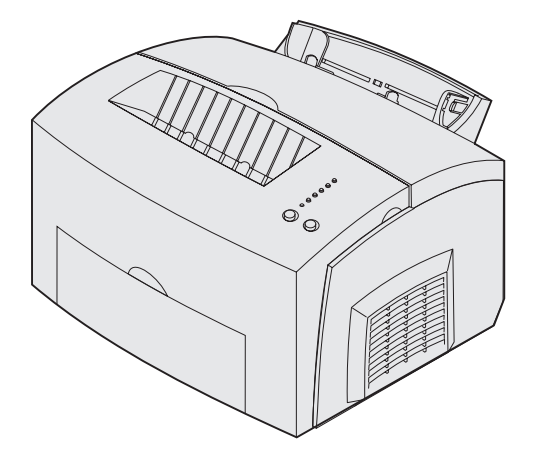

Oktober 2002

www.lexmark.com

#### Utgave: Oktober 2002

Følgende avsnitt gjelder ikke for land der slike bestemmelser er uforenelige med gjeldende lover: LEXMARK INTERNATIONAL, INC., UTGIR DENNE PUBLIKASJONEN "SOM DEN ER" ("AS IS") UTEN GARANTIER AV NOE SLAG, VERKEN UTTRYKTE ELLER UNDERFORSTÅTTE, INKLUDERT MEN IKKE BEGRENSET TIL UNDERFORSTÅTTE GARANTIER FOR SALGBARHET ELLER EGNETHET TIL ET BESTEMT FORMÅL. I enkelte land og stater er ikke fraskrivelse av uttrykkelige eller underforståtte garantier tillatt i visse transaksjoner, så denne erklæringen gjelder kanskje ikke for deg.

Denne publikasjonen kan inneholde tekniske unøyaktigheter eller typografiske feil. Informasjonen i dette dokumentet endres regelmessig. Slike endringer innarbeides i senere utgaver. Forbedringer eller endringer av de beskrevne produktene eller programmene kan finne sted når som helst.

Kommentarer om denne publikasjonen kan sendes til Lexmark International, Inc., Department F95/032-2, 740 West New Circle Road, Lexington, Kentucky 40550, USA. I England og Irland sendes kommentarer til Lexmark International Ltd., Marketing and Services Department, Westhorpe House, Westhorpe, Marlow Bucks SL7 3RQ. Lexmark kan bruke og distribuere all informasjon du sender inn etter eget forgodtbefinnende, uten at det medfører noen forpliktelser overfor deg. I USA kan du kjøpe flere kopier av publikasjoner som er relatert til dette produktet ved å ringe 1-800-553-9727. I Storbritannia og Irland kan du ringe +44 (0)8704 440 044. I andre land kan du kontakte kjøpsstedet.

Referanser i denne publikasjonen til produkter, programmer eller tjenester innebærer ikke at produsenten har til hensikt å gjøre disse tilgjengelige i alle land der selskapet driver virksomhet. Eventuelle referanser til et produkt, et program eller en tjeneste er ikke ment å angi eller antyde at bare det produktet, det programmet eller den tjenesten kan brukes. Funksjonelt tilsvarende produkter, programmer eller tjenester som ikke krenker eksisterende immaterielle rettigheter, kan brukes i stedet. Evaluering og verifisering av bruk av andre produkter, programmer eller tjenester enn dem som er uttrykkelig utpekt av produsenten, er brukerens ansvar.

Lexmark og Lexmark med ruterdesignet er varemerker for Lexmark International, Inc., som er registrert i USA og/eller andre land.

PCL® er et registrert varemerke for Hewlett-Packard Company.

PostScript<sup>®</sup> er et registrert varemerke for Adobe Systems Incorporated.

Andre varemerker tilhører de respektive innehaverne.

#### © Copyright 2002 Lexmark International, Inc. Med enerett.

#### RETTIGHETER FOR USAS MYNDIGHETER

Denne programvaren og all medfølgende dokumentasjon under denne avtalen er kommersiell dataprogramvare og dokumentasjon som er utviklet utelukkende for private midler.

#### FCC-informasjon om stråling

Denne enheten er i overensstemmelse med FCC-reglene (Part 15). Bruk av enheten er underlagt følgende to vilkår:

(1) Denne enheten skal ikke forårsake skadelig interferens, og (2) denne enheten skal tåle interferens som mottas, inkludert interferens som kan føre til uønsket drift.

Eventuelle spørsmål vedrørende denne erklæringen kan rettes til:

Director of Lexmark Technology and Services Lexmark International, Inc. 740 West New Circle Road Lexington, KY 40550, USA (859) 232-3000

Du finner detaljert informasjon på Lexmark E321, E323 Publications-CDen.

#### Sikkerhetsinformasjon

- Hvis produktet ditt IKKE er merket med dette symbolet , MÅ det bare kobles til en jordet stikkontakt.
   FORSIKTIG: Du må ikke installere dette produktet, installere elektriske forbindelser eller bruke et faksmodem når det er tordenvær.
- Strømkabelen skal kobles til en stikkontakt som er i nærheten av produktet og lett tilgjengelig.
- Bruk profesjonelt servicepersonell til service og reparasjoner utenom det som er beskrevet i bruksanvisningen.
- Dette produktet er utviklet, testet og godkjent for å tilfredsstille strenge, globale sikkerhetsstandarder ved bruk av spesifikke Lexmark-komponenter. Delenes sikkerhetsfunksjoner kan være skjulte. Lexmark er ikke ansvarlig for bruk av andre reservedeler.
   Dette produktet bruker en laser.
- Dette produkter bruker en laser.
   FORSIKTIG: Bruk av andre kontroller, justeringer eller prosedyrer enn det som er angitt i denne boken, kan utsette deg for farlig stråling.
- Dette produktet bruker en utskriftsprosess som varmer opp utskriftsmaterialet, og denne varmen kan føre til at materialet avgir gasser. Du må forstå avsnittet i brukerhåndboken som omhandler retningslinjer for valg av utskriftsmateriale for å unngå muligheten for skadelig gassdannelse.

#### Konvensjoner

Det kan være nyttig å gjøre deg kjent med konvensjonene for forsiktighetsregler, advarsler og merknader som vi har brukt i denne boken. Disse er lett synlige i spalten til venstre på siden.

**FORSIKTIG:** En forsiktighetsregel viser til noe som kan skade deg.

**Advarsel:** En advarsel angir noe som kan skade skriverens maskin- eller programvare.

**Merk:** En merknad inneholder nyttig informasjon.

# Innhold

| Innledni | ngv                                                                                              |
|----------|--------------------------------------------------------------------------------------------------|
|          | Om skriverenv<br>Andre informasjonskilder viii                                                   |
| Trinn 1: | Pakk ut skriveren1                                                                               |
|          | Feste kontrollpanelmalen                                                                         |
| Trinn 2: | Installer tilleggsskuffen for 250 ark4                                                           |
| Trinn 3: | Installer skriverrekvisita6                                                                      |
|          | Installere tonerkassetten6                                                                       |
| Trinn 4: | Installer minnekort9                                                                             |
|          | Ta av skriverens sidedeksel                                                                      |
| Trinn 5: | Legg i papir15                                                                                   |
|          | Legge i skuff 1.16Legge papir i tilleggsskuffen for 250 ark.19Legge i den manuelle arkmateren.22 |
| Trinn 6: | Koble til kabler                                                                                 |
|          | Koble til en lokal kabel                                                                         |

Innhold

| Trinn 7: Installer drivere for lokal utskrift                                                             |  |  |
|----------------------------------------------------------------------------------------------------|--|--|
| Windows                                                                                                   |  |  |
| Trinn 8: Kontroller skriverinstallasjonen                                                                 |  |  |
| Slå skriveren på                                                                                          |  |  |
| Trinn 9: Konfigurer for TCP/IP                                                                            |  |  |
| Tilordne en IP-adresse til skriveren       38         Kontrollere IP-innstillingene       39              |  |  |
| Trinn 10: Installer drivere for nettverksutskrift40                                                       |  |  |
| Windows40Macintosh                                                                                        |  |  |
| Trinn 11: Distribuer informasjon til brukerne43                                                           |  |  |
| Identifisere brukere av skriveren.43Finne nyttig informasjon.43Distribuere informasjonen.44Gratulerer!.44 |  |  |
| Forstå lampene på kontrollpanelet 45                                                                      |  |  |
| Tips for problemløsing    52                                                                              |  |  |

Innhold

# Innledning

#### **Om skriveren**

Denne skriveren finnes i tre modeller: Lexmark™ E321, Lexmark E323 og Lexmark E323n. Forskjellene mellom disse tre modellene er oppført i tabellen under.

| Funksjon                                                       | Lexmark E321                                  | Lexmark E323                                                            | Lexmark E323n                                                           |
|----------------------------------------------------------------|-----------------------------------------------|-------------------------------------------------------------------------|-------------------------------------------------------------------------|
| Standardminne                                                  | 8 MB                                          | 16 MB                                                                   | 16 MB                                                                   |
| Maksimalt minne                                                | 72 MB                                         | 144 MB                                                                  | 144 MB                                                                  |
| Emuleringer                                                    | Kompatibel med<br>PCL 5e og<br>Macintosh      | Kompatibel med<br>PostScript 3, PCL 6<br>og Windows/<br>Macintosh/Linux | Kompatibel med<br>PostScript 3, PCL 6<br>og Windows/<br>Macintosh/Linux |
| Tilkobling                                                     | Parallell og USB<br>(Universal Serial<br>Bus) | Parallell og USB                                                        | 10/100 Base-TX<br>Ethernet og USB                                       |
| Utskriftskapasitet ved<br>levering med ca. 5 %<br>tonerdekning | 1500 sider (start-<br>tonerkassett)           | 3000 sider                                                              | 3000 sider                                                              |

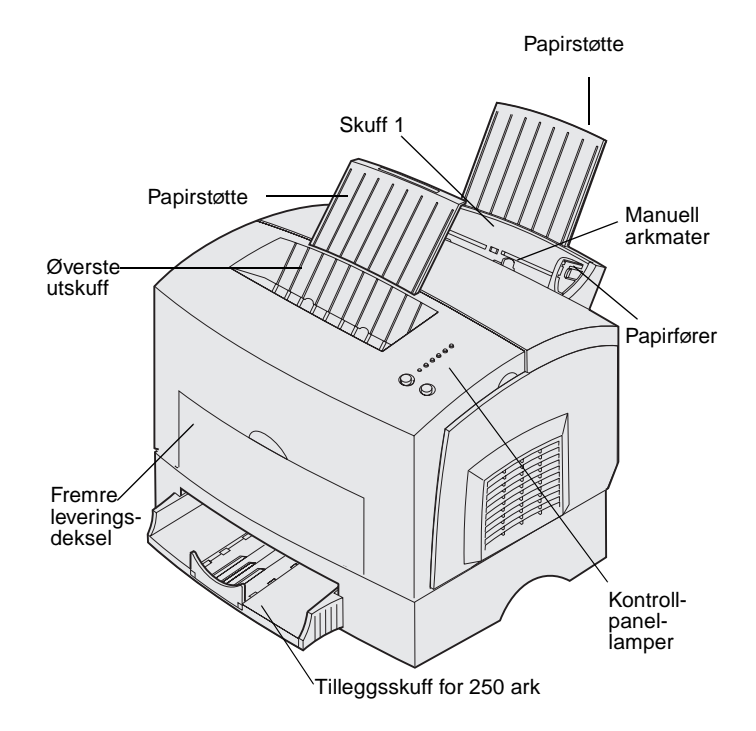

| Skriverdel:            | Brukes til å:                                                                                                    |
|------------------------|----------------------------------------------------------------------------------------------------|
| Skuff 1                | legge i opptil 150 ark med papir eller 10 ark med annet utskriftsmateriale                                         |
| Papirstøtte            | støtte utskriftsmaterialet i skuff 1 eller den øvre utskuffen                                                      |
| Manuell arkmater       | trekke inn enkeltark av papir eller annet utskriftsmateriale, som transparenter, etiketter, konvolutter og kartong |
| Papirførere            | justere bredden på utskriftsmaterialet i skuff 1 og den manuelle<br>arkmateren                                     |
| Kontrollpanellamper    | kontrollere skriverens status                                                                                      |
| Øverste utskuff        | stable utskrevne dokumenter med forsiden ned                                                                       |
| Fremre leveringsdeksel | skrive ut på spesielt utskriftsmateriale, som for eksempel etiketter eller kartong                                 |
| Ekstra 250 arks skuff  | øke papirkapasiteten                                                                                               |

Lexmark E321 og Lexmark E323

Lexmark E323n

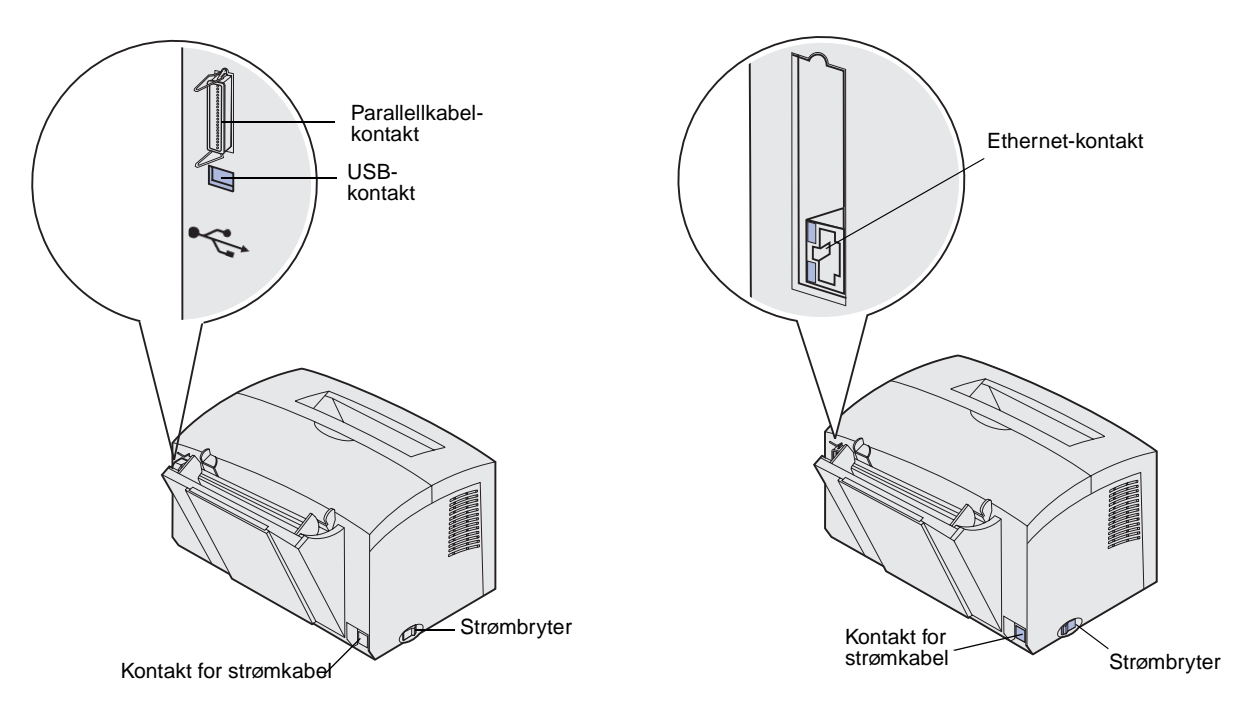

| Bruk denne funksjonen: | Når du vil:                                                                                                    |
|------------------------|----------------------------------------------------------------------------------------------------|
| Parallellkabel-kontakt | Koble datamaskinen til parallellporten påLexmark E321 eller<br>Lexmark E323 med en parallellkabel.                   |
| USB-kontakt            | Koble datamaskinen til skriverens USB-port med en USB-kabel.                                                         |
| Ethernet-kontakt       | Koble datamaskinen til nettverksporten på Lexmark E323n med en Ethernet-kabel.                                       |
| Kontakt for strømkabel | Koble skriveren til en jordet stikkontakt med strømkabelen (etter at alle andre periferienheter er blitt tilkoblet). |
| Strømbryter            | Slå skriveren på eller av.                                                                                           |

### Andre informasjonskilder

Hvis du trenger mer informasjon etter at du er ferdig med installasjonen, kan du se i resten av skriverdokumentasjonen.

| Publications-CD      | Skriverens Publications-CD, som er<br>pakket sammen med skriverens<br><i>Installasjonshåndbok</i> , inneholder<br>informasjon om valg av<br>utskriftsmateriale, hva lampene på<br>kontrollpanelet betyr, hvordan du fjerner<br>fastkjørt papir og hva du kan gjøre hvis<br>det oppstår et skriverproblem. |
|----------------------|----------------------------------------------------------------------------------------------------|
|                      | Informasjonen på skriverens<br>Publications-CDen finnes også på<br>Lexmarks hjemmeside under<br>www.lexmark.com/publications.                                                                                                    |
| Referansekort        | Skriverens <i>Referansekort</i> gir enkel<br>tilgang til informasjon om hvordan du<br>legger i papir, fjerner fastkjørt papir og<br>tolker lampene på kontrollpanelet.                                                                                                    |
| Driver-CD            | Skriverens driver-CD inneholder de<br>skriverdriverne som trengs for å gjøre<br>skriveren klar til bruk.                                                                                                    |
|                      | l tillegg kan den inneholde skriververktøy,<br>skjermskrifter og annen dokumentasjon.                                                                                                    |
| Lexmark på Internett | Besøk vår hjemmeside på<br>www.lexmark.no for oppdaterte<br>skriverdrivere, verktøy og annen<br>skriverdokumentasjon.                                                                                                    |

# **Trinn 1: Pakk ut skriveren**

- 1 Velg hvor du vil plassere skriveren.
  - La det være nok klaring til å åpne skriverens deksel, leveringsdeksel og tilleggsskuff for 250 ark. Det er også viktig at du lar det være nok plass til ventilasjon rundt skriveren.
  - Sørg for at skriveren står i et passende miljø:
    - på en stødig og plan overflate
    - på et sted der den ikke er utsatt for direkte luftstrøm fra klimaanlegg, ovner eller ventilasjonssystem
    - i et rom uten sollys og uten store svingninger i eller høye verdier for temperatur eller luftfuktighet
    - rent, tørt og støvfritt

Pakk ut skriveren

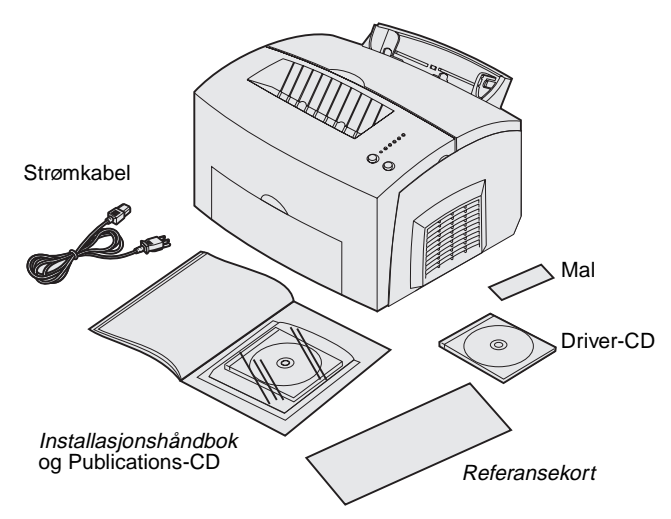

**Merk:** Lexmark E321 leveres med en start-tonerkassett for 1500 sider.

- 2 Ta alle delene ut av esken, bortsett fra skriveren. Kontroller at du har disse komponentene:
  - Skriver med tonerkassett installert
  - Strømkabel
  - Installasjonshåndbok med Publications-CD
  - Referansekort
  - Driver-CD
  - Norsk mal for kontrollpanelet

Pakk ut skriveren

Hvis noen av komponentene er skadet eller mangler, kan du ringe telefonnummeret til Lexmarks brukerstøtte, som du finner i Publications-CDen.

Ta vare på esken og emballasjen i tilfelle du får behov for å pakke skriveren inn igjen.

#### Feste kontrollpanelmalen

Hvis du har en kontrollpanelmal for et annet språk enn engelsk i skriveresken og vil bruke den, kan du løsne den selvklebende malen fra underlagsarket og plassere den oppå den som er på kontrollpanelet fra før.

Pakk ut skriveren

## Trinn 2: Installer tilleggsskuffen for 250 ark

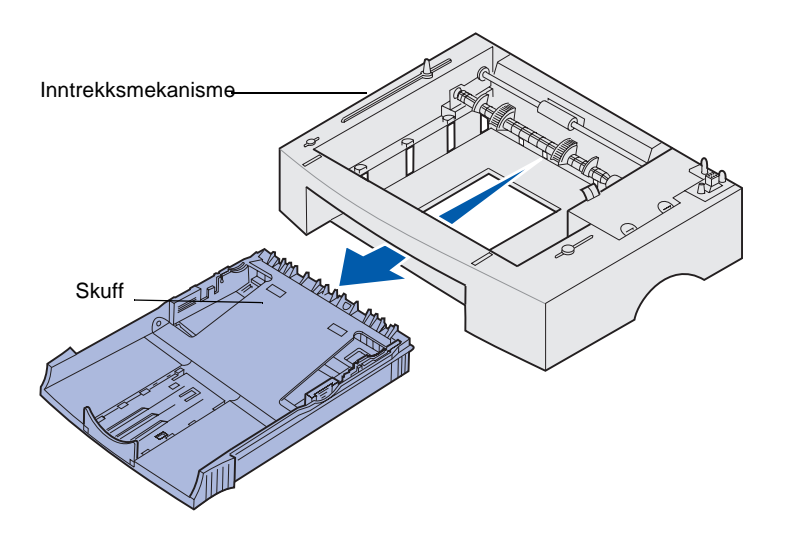

Du kan øke skriverens papirkapasitet med en tilleggsskuff for 250 ark, som monteres under skriveren.

Den såkalte tilleggsskuffen er egentlig en mater som består av selve papirskuffen og en inntrekksmekanisme.

- 1 Fjern skuffen fra materen.
- 2 Fjern all emballasje og tape, både fra støtteenheten og skuffen.
- **3** Plasser støtteenheten der du vil plassere skriveren.

**Merk:** Hvis du vil installere tileggsskuffen for 250 ark på et senere tidspunkt, må du huske å slå skriveren av først.

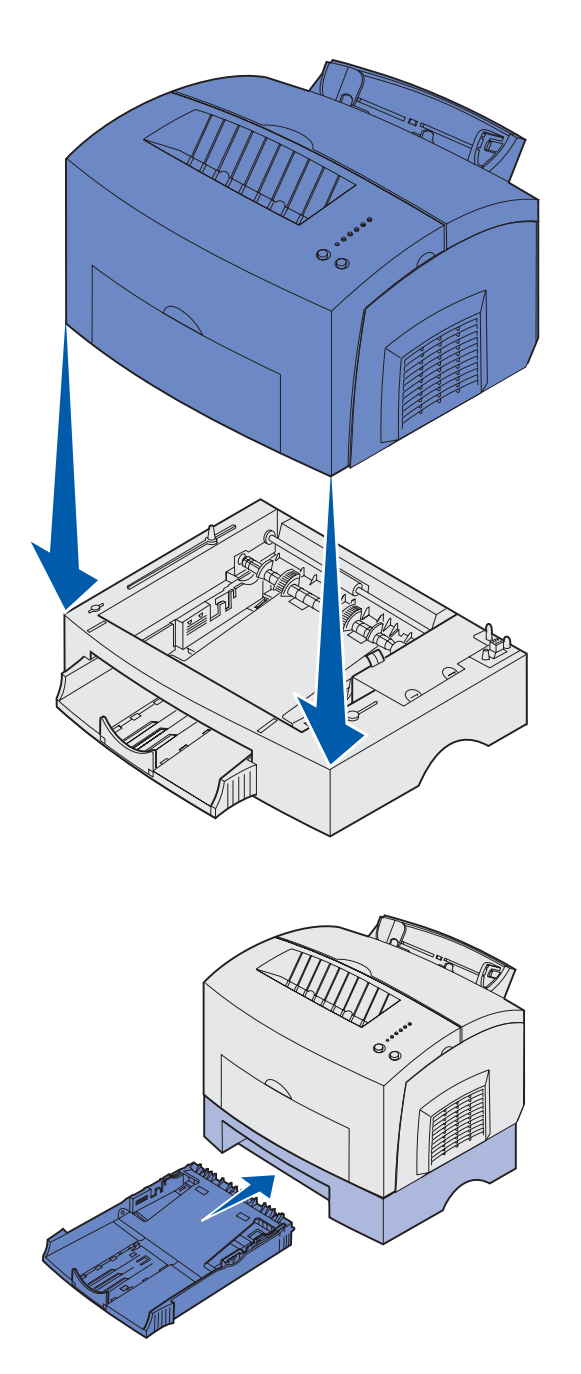

4 Rett inn skriveren etter fronten av støtteenheten, og sett den ned oppå støtteenheten.

Kontroller at støtteenheten er skikkelig på plass.

Når du er ferdig med installasjonen av skriveren, kan du skrive ut en side med menyinnstillinger for å kontrollere at skuffen for 250 ark er oppført på listen over installerte funksjoner (se side 36).

5 Sett inn skuffen.

Installer tilleggsskuffen for 250 ark

# Trinn 3: Installer skriverrekvisita

#### Installere tonerkassetten

#### Fjerne emballasjen fra tonerkassetten

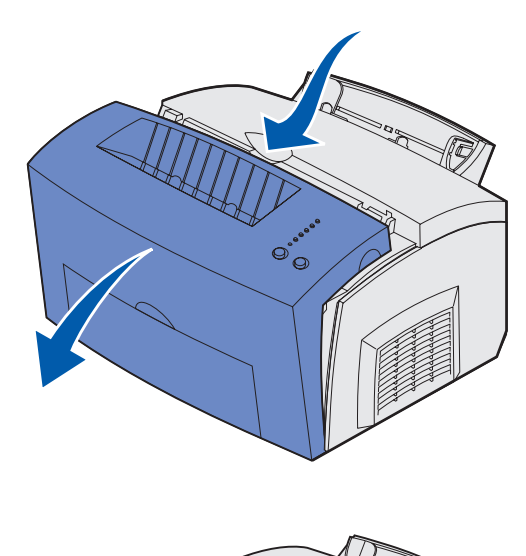

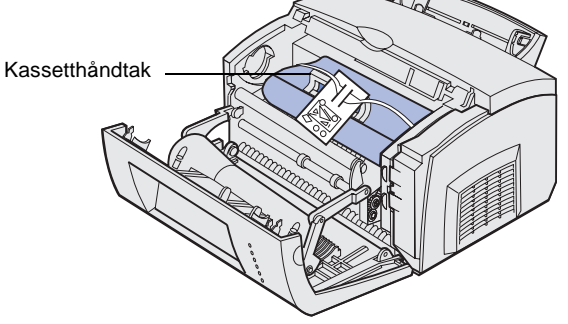

1 Bruk låsemekanismen til å trekke ned skriverens deksel.

- 2 Ta tak i kassetthåndtaket og trekk tonerkassetten rett opp.
- **3** Fjern den beskyttende skumemballasjen fra tonerkassetten.

Installer skriverrekvisita

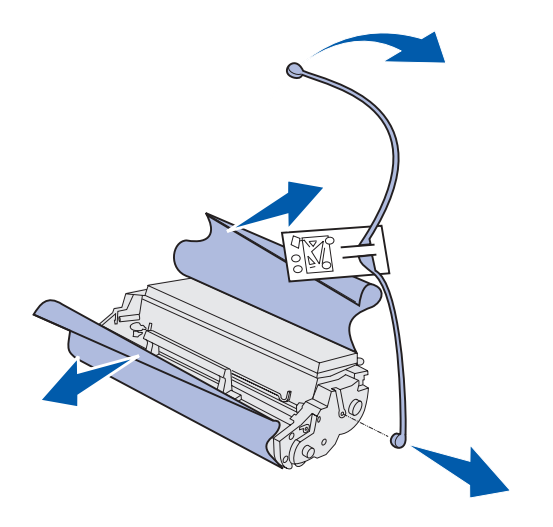

**Merk:** Du må aldri berøre fotoledertrommelen på undersiden av tonerkassetten.

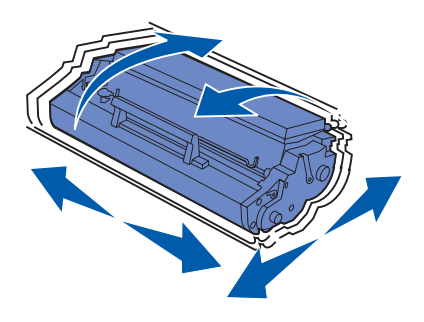

4 Trekk av plastdelen som er festet til endene av tonerkassetten.

Kast plastdelen, skumemballasjen og papiret.

5 Rist kassetten for å fordele toneren jevnt.

Installer skriverrekvisita

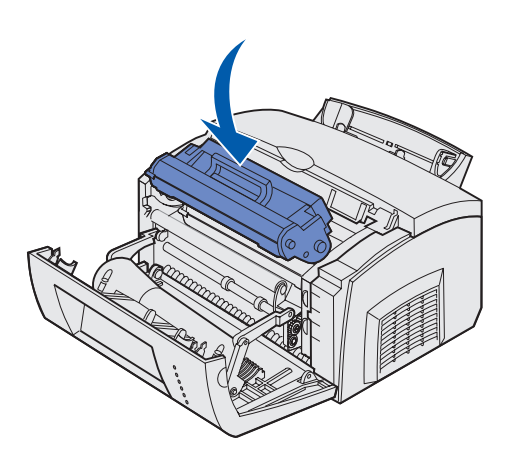

- 6 Sett inn tonerkassetten:
  - a Rett inn de fargede pilene på hver side av tonerkassetten med tilsvarende piler i skriveren.
  - Hold i håndtaket, vipp tonerkassetten ned og skyv den inn mellom kassettsporene.
  - **C** Skyv kassetten ned til den sitter skikkelig på plass.

7 Lukk skriverens deksel.

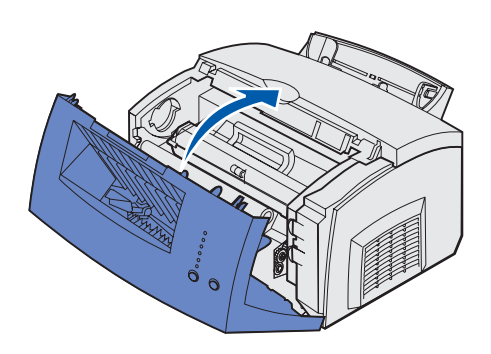

#### Hva skal jeg gjøre nå?

| Oppgave             | Gå til side |
|---------------------|-------------|
| Installer minnekort | 9           |
| Legg i papir        | 15          |

Installer skriverrekvisita

# **Trinn 4: Installer minnekort**

**FORSIKTIG:** Hvis du vil installere minnekort en stund etter at du har konfigurert skriveren, må du slå skriveren av og koble den fra stikkontakten før du fortsetter. Du kan tilpasse skriverens minnekapasitet og tilkoblingsmuligheter ved å installere tilleggskort.

#### Ta av skriverens sidedeksel

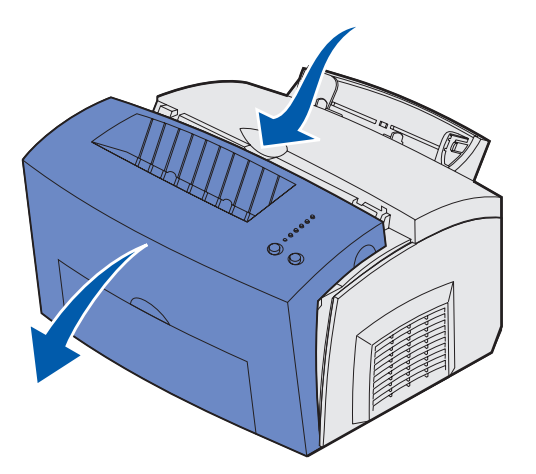

Før du kan installere tilleggsminne, må du ta av skriverens sidedeksel.

1 Åpne frontdekslet på skriveren.

Installer minnekort

2 Bruk litt kraft og skyv de to ovale tappene inn mens du trekker opp sidedekselet.

**3** Ta dekselet forsiktig av og sett det til side.

TUTUTUT .

Day Re

#### Ta av hovedkortdekselet

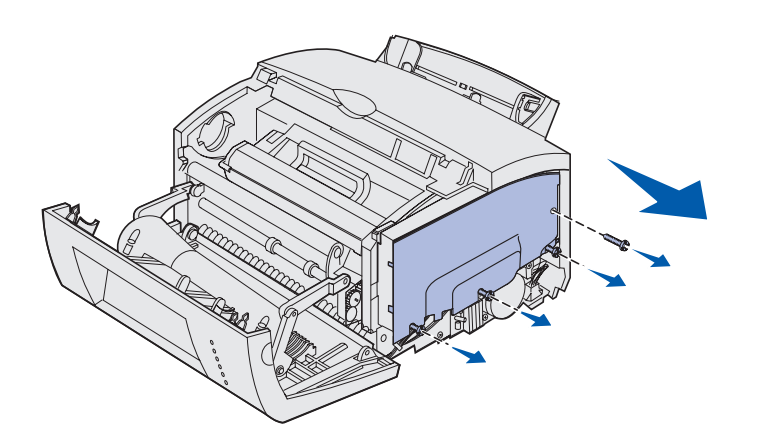

Du trenger en Phillips-skrutrekker nummer 2 (stjerneskrutrekker) når du skal fjerne dekselet for hovedkortet.

- 1 Skru ut den øverste skruen og legg den til side.
- 2 Løsne de tre nederste skruene, men ikke ta dem ut.

3 Ta av hovedkortdekselet ved å skyve det langs det øvre og nedre sporet, og legg det til side.

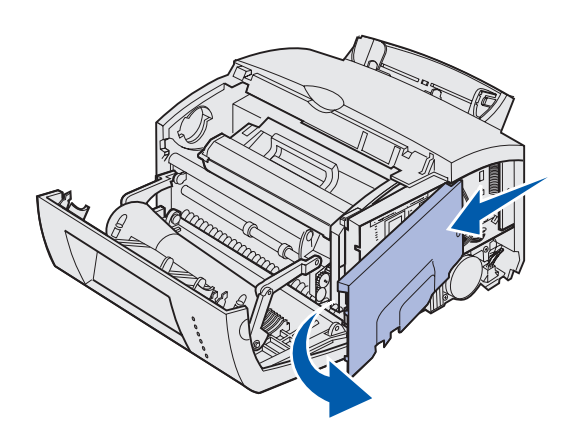

#### Installere et minnekort

Følg anvisningene i dette avsnittet hvis du vil installere enten et flash-minnekort eller, hvis du har en (gjelder Lexmark E323 og Lexmark E323n) et skriverminnekort.

Hovedkortet har to kontakter for tilleggsminnekort. Du kan installere et kort i en vilkårlig kontakt.

Installer minnekort

#### Advarsel: Minnekort kan lett skades av statisk elektrisitet. Berør en metalldel på skriveren før du tar på et minnekort.

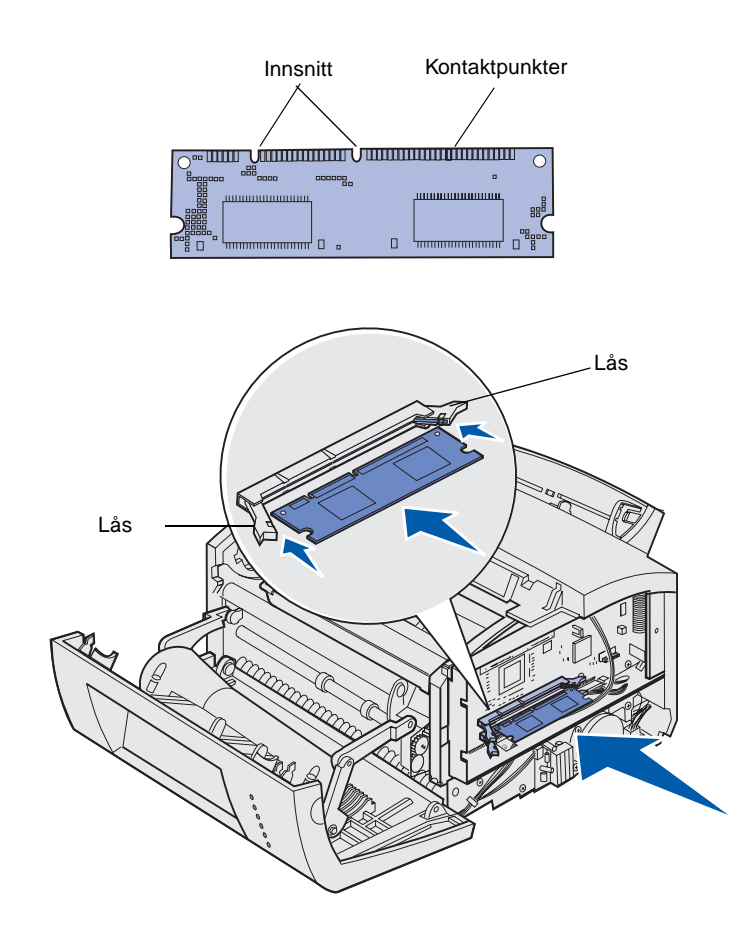

- 1 Utfør prosedyren under "Ta av hovedkortdekselet" på side 11.
- 2 Pakk ut minnekortet.

Ikke berør kontaktpunktene langs kanten av kortet. Ta vare på emballasjen.

- **3** Plasser innsnittene i bunnen av kortet over innsnittene på kontakten.
- 4 Før kortet inn mellom låsene på enden av kontakten og skyv kortet helt inn i kontakten.
- 5 Pass på at låseklemmene er plassert over de tilsvarende innsnittene i minnekortet.

6 Sett metalldekselet og sidedekselet tilbake på plass. Se side 13 for instruksjoner.

# Sette hovedkortdekselet tilbake på plass

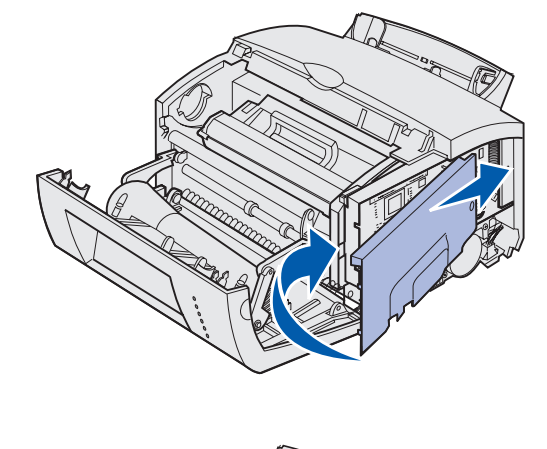

1 Hold metalldekselet mellom det øvre og nedre sporet, og skyv det helt inn.

2 Skru fast de tre nederste skruene og deretter den øverste skruen for å holde dekselet på plass.

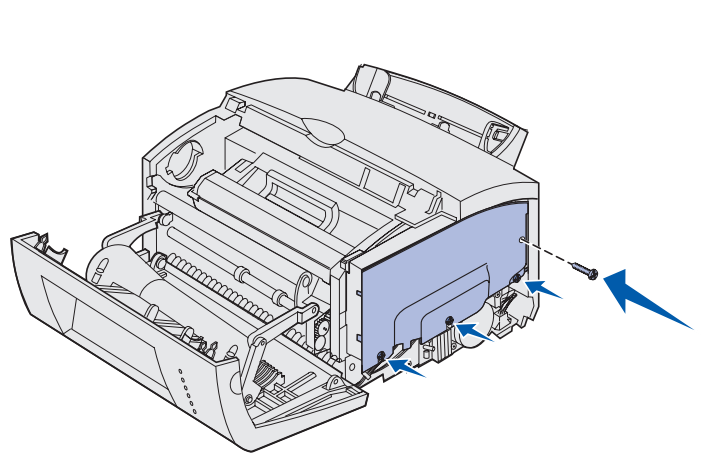

Installer minnekort

# Sette skriverens sidedeksel tilbake på plass

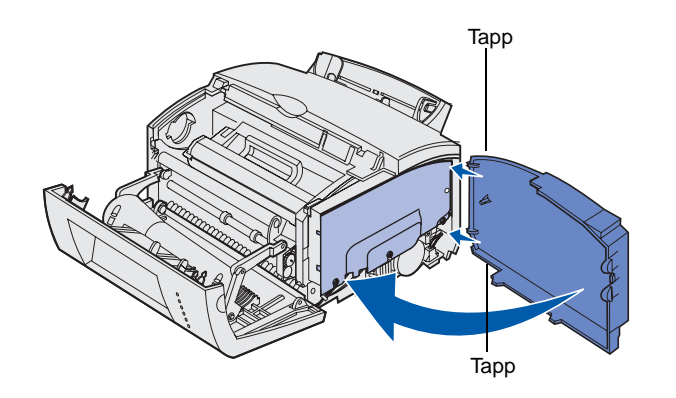

- 1 Hold den øvre og nedre tappen inntil de tilhørende sporene.
- 2 Lukk skriverens sidedeksel mens du skyver de ovale tappene helt inn i sporene.
- **3** Lukk skriverens frontdeksel.

Installer minnekort

# Trinn 5: Legg i papir

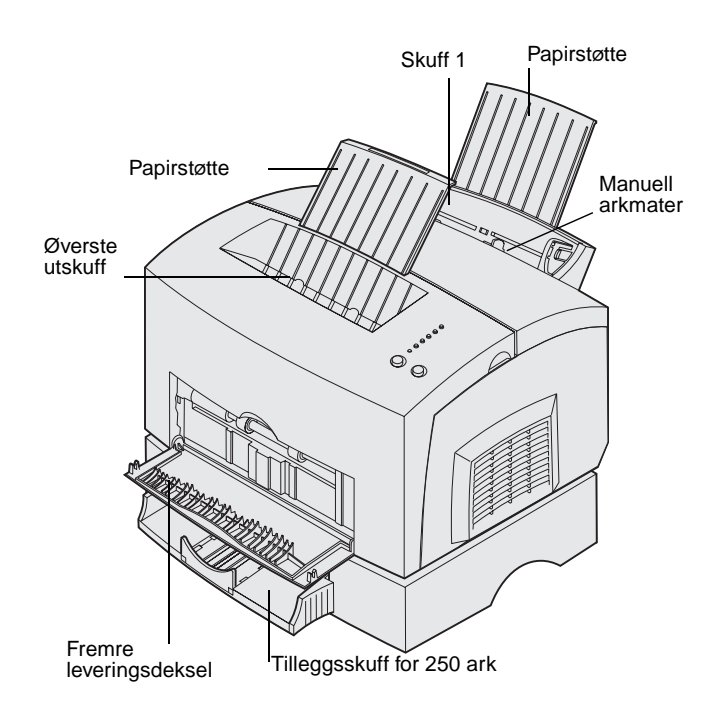

Skriveren har to standard papirkilder: Skuff 1, som har plass til opptil 150 vanlige papirark, og en manuell mater for enkeltark. Bruk skuff 1 til de fleste utskriftsjobber. Bruk den manuelle arkmateren til utskrift på enkeltark, transparenter, konvolutter, etiketter og papp/kartong.

Du kan øke skriverens papirkapasitet med en tilleggsskuff som har plass til 250 ark.

Utskuffen oppå skriveren har plass til opptil 100 ark. Leveringsdekselet for enkeltark, som er plassert foran på skriveren, gir en rett papirbane som reduserer muligheten for krølling og papirstopp ved bruk av spesielt utskriftsmateriale.

Tabellen under viser hvor du kan finne anvisninger for ilegging av papir i hver av skuffene/materne.

| Kilde                     | Kapasitet<br>(ark) | Papirstørrelser som<br>kan brukes        | Papirtyper som kan brukes                                       | Gå til side |
|---------------------------|--------------------|------------------------------------------|-----------------------------------------------------------------|-------------|
| Skuff 1                   | 150                | A4, A5, B5, Letter,<br>Legal, Executive, | Vanlig papir, transparenter,<br>etiketter, kartong              | 16          |
| Tilleggsskuff for 250 ark | 250                | Folio                                    | Vanlig papir                                                    | 19          |
| Manuell arkmater          | 1                  |                                          | Vanlig papir, transparenter,<br>konvolutter, etiketter, kartong | 22          |

#### Legge i skuff 1

Bruk skuff 1, som er plassert bak den manuelle arkmateren, til papir og annet utskriftsmateriale.

Skuff 1 har plass til opptil 150 ark med papir, 10 ark med transparenter eller etiketter, 10 konvolutter, 10 ark med kartong.

1 Trekk ut den bakre papirstøtten inntil du hører et *klikk*.

2 Bøy arkene frem og tilbake for å løsne dem, luft arkene på alle fire sidene og bøy dem på nytt.

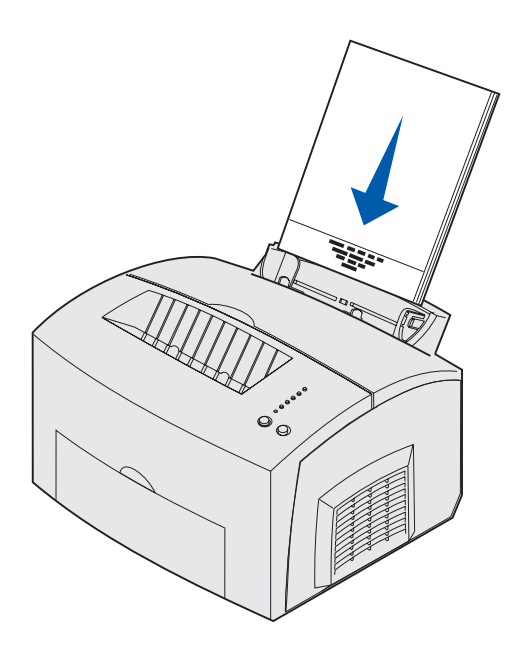

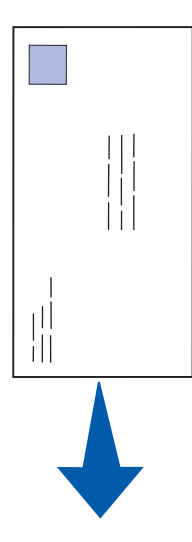

- 3 Hvis du legger i:
- papir med brevhode, må du sette inn brevpapiret slik at toppen av siden peker ned og vender mot deg

 konvolutter, må du sette dem inn på høykant med klaffsiden ned slik at frimerkefeltet er i øvre venstre hjørne

For å forebygge papirstopp, bør du ikke bruke konvolutter som:

- er krøllet eller brettet
- er sammenklebet
- er skadet på noen måte
- har vinduer, hull, perforeringer, utsparinger eller preget mønster
- har metallklips, sløyfer eller klemmer
- har påklistret frimerke
- har eksponert lim når klaffen er i forseglet stilling

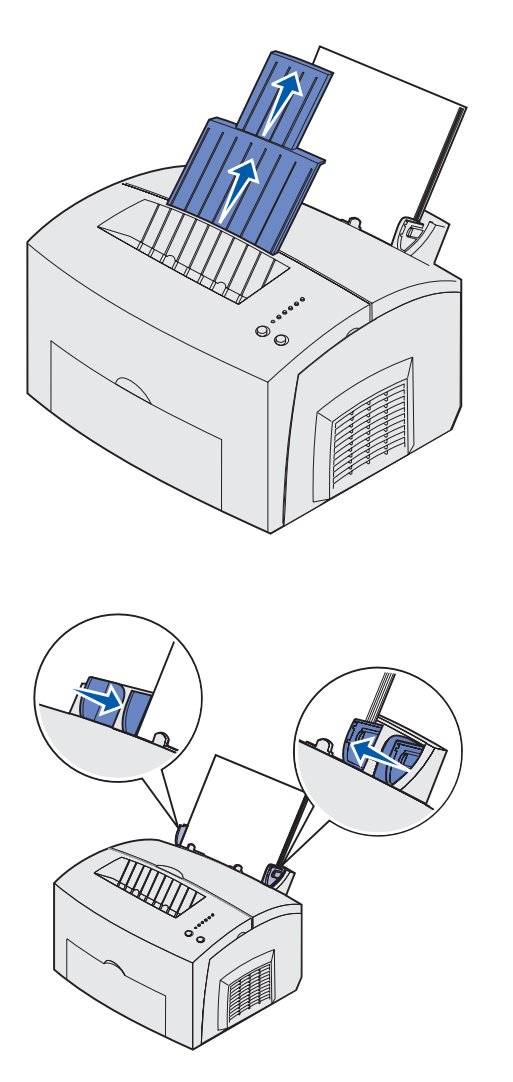

**Merk:** Hvis du legger i utskriftsmateriale som ikke er vanlig A4- eller Letter-papir i skuff 1 eller 2, må du huske å endre innstillingen for papirtype og papirstørrelse for den aktuelle skuffen. Du finner detaljert informasjon i skriverens Publications-CD.

- 4 Trekk ut den fremre papirstøtten (på den øvre utskuffen) inntil du hører et *klikk*.
- 5 Hvis du vil skrive ut på papir med Legal-størrelse, må du trekke papirstøtten helt ut.
- 6 Åpne det fremre leveringsdekselet for å bruke en rett papirbane hvis du skal skrive ut på spesielt utskriftsmateriale.

- 7 Skyv papirførerne inntil kanten på papiret eller konvoluttene.
- 8 Velg papirstørrelse og papirtype fra programmet du skriver ut fra.
- **9** Velg antall kopier fra programmet du skriver ut fra eller fra, skriverdriveren, dersom du skal skrive ut flere kopier.
- **10** Start utskriftsjobben.

# Legge papir i tilleggsskuffen for 250 ark

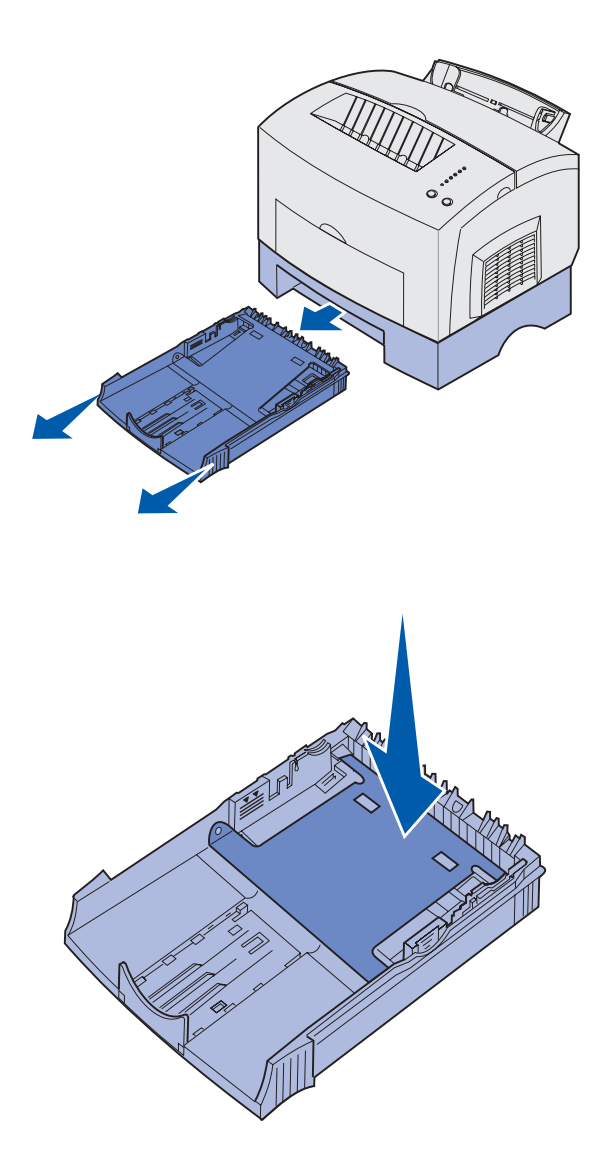

1 Ta tak i tappene på hver side av skuffen og trekk den helt ut av skriveren.

2 Pass på at metallplaten er trykket ned før du setter skuffen inn i skriveren.

Når skuffen er satt inn, går metallplaten opp igjen slik at papiret kan trekkes inn i skriveren.

**3** Hvis du legger i papir av størrelsen A4 eller Legal, bør du trekke ut papirstøtten foran på skuffen.

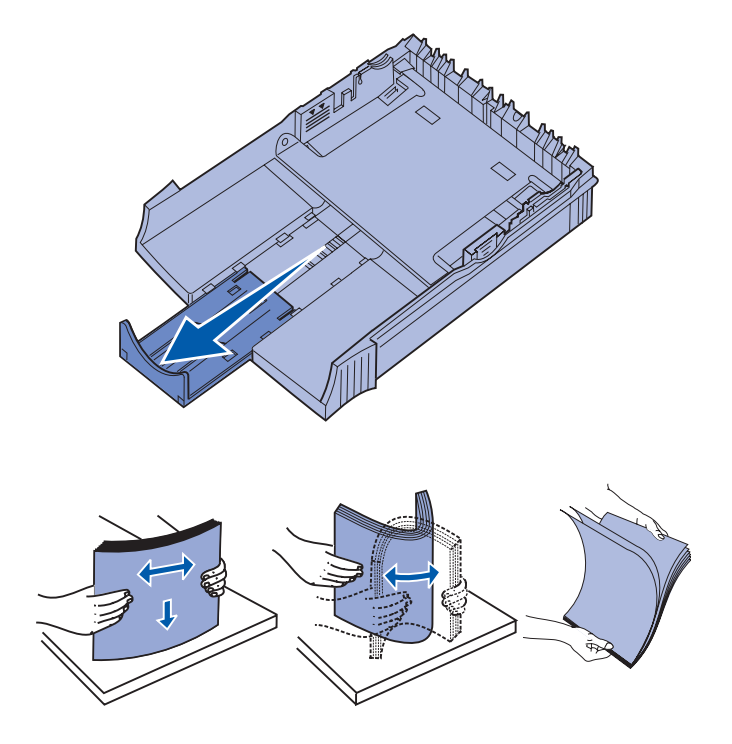

- 4 Bøy arkene frem og tilbake for å løsne dem, luft arkene på alle fire sidene og bøy dem på nytt.
- 5 Hvis du legger i forhåndstrykt brevpapir, skal det legges i slik at siden med trykk vender ned og toppen av siden går først inn i skriveren.

Legg i papir

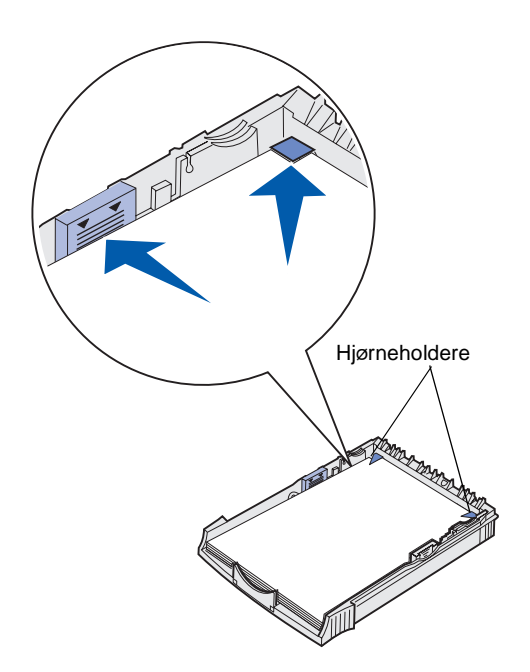

**Merk:** Når du legger utskriftsmaterialet i skuffen, må du passe på at stabelen ikke er høyere enn kapasitetsmerket i skuffen. For mye utskriftsmateriale i skuffene kan føre til papirstopp.

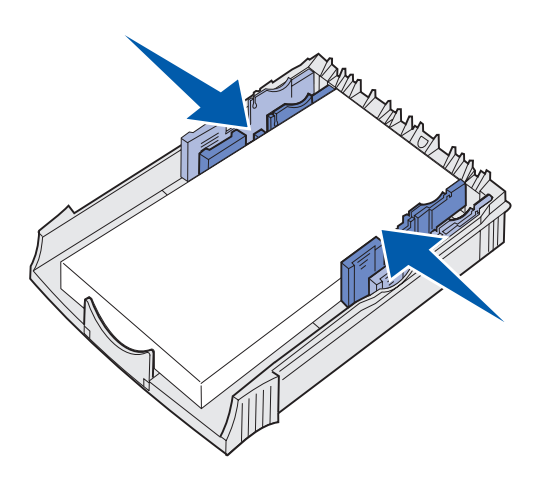

6 Kontroller at papiret er under begge hjørneholderne og at det ligger helt flatt i skuffen.

7 Skyv papirførerne inntil kanten på papiret.

Legg i papir

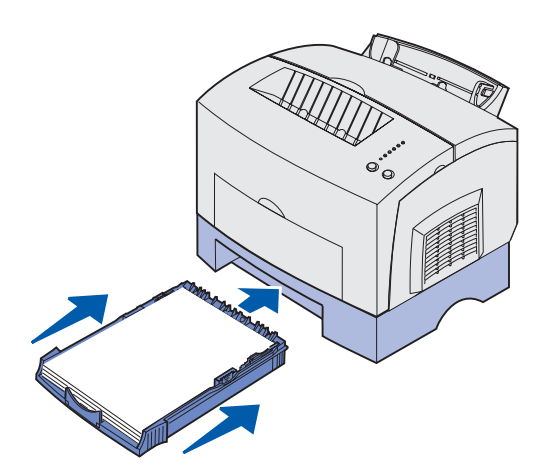

- 8 Sett skuffen tilbake på plass, og pass på at du skyver den helt inn.
- **9** Velg papirstørrelse og papirtype fra programmet du skriver ut fra.
- **10** Start utskriftsjobben.

#### Legge i den manuelle arkmateren

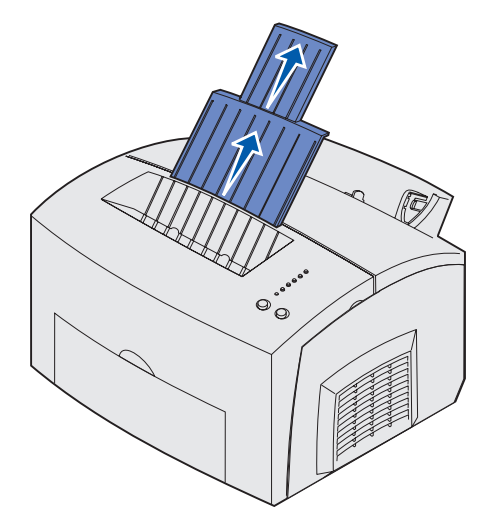

Bruk den manuelle arkmateren til å legge i ett og ett ark med utskriftsmateriale om gangen.

Hvis det oppstår problemer med konvolutter eller kartong i skuff 1, kan du forsøke å skrive ut på én konvolutt (eller ett ark) om gangen fra den manuelle arkmateren.

- 1 Trekk ut den fremre papirstøtten (på den øvre utskuffen) inntil du hører et *klikk*.
- 2 Hvis du vil legge i papir av Legalstørrelse, må du trekke den fremre papirstøtten helt opp.
- 3 Åpne det fremre leveringsdekselet hvis du skal skrive ut på spesielt utskriftsmateriale.
- 4 Hvis du legger i:
- papir med brevhode, må du sette inn ett brevpapirark med toppen av siden pekende ned og vendt mot deg

- kartong, må du sette inn ett kort eller ark på høykant
- konvolutter, må du sette inn én konvolutt på høykant med klaffsiden ned og slik at frimerkefeltet er i øvre venstre hjørne

For å forebygge papirstopp, bør du ikke bruke konvolutter som:

- er krøllet eller brettet
- er sammenklebet
- er skadet på noen måte
- har vinduer, hull, perforeringer, utsparinger eller preget mønster
- har metallklips, sløyfer eller klemmer
- har påklistret frimerke
- har eksponert lim når klaffen er i forseglet stilling
- 5 Skyv papirførerne inntil kanten på papiret eller konvolutten.
- 6 Velg papirstørrelse og papirtype fra programmet du skriver ut fra.
- 7 Start utskriftsjobben.
- 8 Trykk inn og slipp **Fortsett** for å starte utskriften.

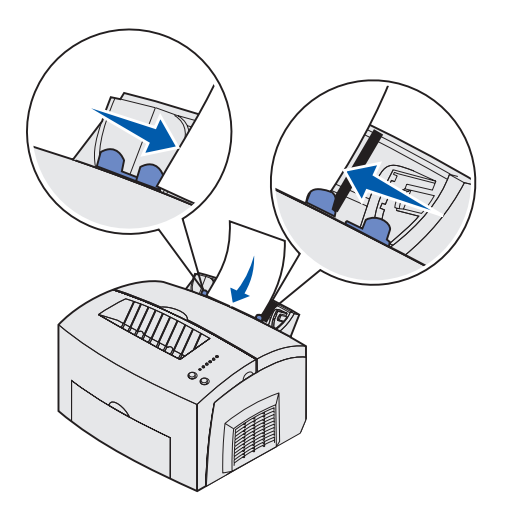

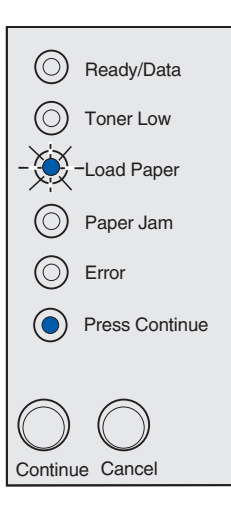

- 9 Når Legg i papir-lampen og Trykk Fortsett-lampen lyser, kan du sette et nytt ark med utskriftsmateriale i den manuelle arkmateren.
- **10** Trykk inn og slipp **Fortsett** for å skrive ut en side til.

Legg i papir

# Trinn 6: Koble til kabler

FORSIKTIG: Du må ikke koble til eller fra en kommunikasjonsport, telefonkontakt eller noen annen kontakt når det er tordenvær. Du kan koble skriveren til et nettverk eller direkte til en datamaskin for å skrive ut lokalt.

#### Koble til en lokal kabel

Du kan koble til skriveren lokalt via USB-porten eller parallellporten.

#### USB-kabel

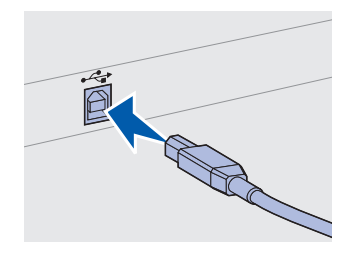

Kontroller at USB-symbolet på kabelen stemmer med USBsymbolet på skriveren.

En USB-port er standard på de fleste skrivermodeller.

Operativsystemene Windows 98 SE, Windows Me, Windows 2000 og Windows XP støtter forbindelse med USB-kabel. Noen UNIX-, Linuxog Macintosh-maskiner støtter også USB-forbindelser. Se i dokumentasjonen for datamaskinens operativsystem hvis du lurer på om systemet ditt støtter USB.

Slik kobler du skriveren til en datamaskin:

1 Koble skriveren til datamaskinen med en parallellkabel eller USB-kabel.

En USB-port krever en USB-kabel, for eksempel Lexmarkvarenummer 12A2405 (2 m). Kontroller at USB-symbolet på kabelen stemmer med USB-symbolet på skriveren.

- 2 Plugg den ene enden av skriverens strømkabel inn i kontakten bak på skriveren og plugg den andre enden inn i en jordet stikkontakt.
- 3 Slå skriveren på.

Når skriveren har fullført de interne testene, vil meldingen Klar indikere at skriveren er klar til å motta jobber.

Koble til kabler

Hvis du ser en annen melding enn Klar, kan du se i skriverens Publications-CD for informasjon om hvordan du kan fjerne meldingen. Klikk på skrive ut og deretter på Forstå skrivermeldinger.

- 4 Slå på datamaskinen og deretter eventuelt periferutstyr.
- **5** Gå til "Installer drivere for lokal utskrift" på side 28.

Parallellporten krever en IEEE-1284-kompatibel parallellkabel, som for eksempel Lexmarks varenummer 1329605 (3 m) eller 1427498 (6 m).

#### Koble til en nettverkskabel

#### Ethernet-kabel

Parallellkabel

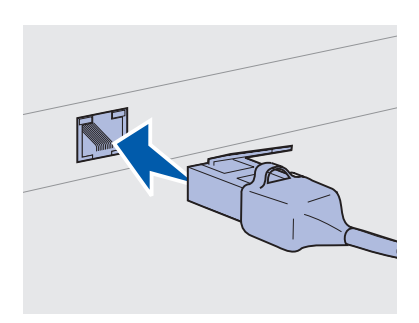

Bruk en kabel i kategori 5 med en RJ-45-kontakt for standard nettverksport.

Du kan koble din Lexmark E323n til et nettverk ved hjelp av vanlige nettverkskabler.

En 10BaseT/100BaseTx Fast Ethernet-port er standard på nettverksmodellen.

Slik kobler du skriveren til et nettverk:

- 1 Kontroller at skriveren er slått av og koblet fra strømnettet.
- 2 Koble den ene enden av standard-nettverkskabelen inn i et LAN-uttak eller en hub, og den andre enden inn i Ethernetporten bak på skriveren. Skriveren justerer seg automatisk etter nettverkshastigheten.
- **3** Plugg den ene enden av skriverens strømkabel inn i kontakten bak på skriveren, og plugg den andre enden inn i en jordet stikkontakt.

4 Nå kan du slå skriveren på.

Når skriveren har fullført de interne testene, vil meldingen Klar indikere at skriveren er klar til å motta jobber. Merk: Hvis du ser en annen melding enn Klar, kan du finne informasjon i skriverens Publications-CD om hvordan du kan fjerne meldingen. Se etter informasjon om å forstå skrivermeldingene.

- 5 Slå på datamaskinen og deretter eventuelt periferutstyr.
- **6** Fortsett med "Kontroller skriverinstallasjonen" på side 36.

Koble til kabler

## Trinn 7: Installer drivere for lokal utskrift

**Merk:** For Windows kan du bruke veiviseren for maskinvare og driver-CDen til å installere skriverdriverne. Start CDen og følg instruksjonene for å installere skriverprogramvaren. En lokal skriver er en skriver som er koblet til datamaskinen med en USB-kabel eller en parallellkabel. *Hvis skriveren er koblet til et nettverk og ikke direkte til datamaskinen, kan du hoppe over dette trinnet og gå til Trinn 8: "Kontroller skriverinstallasjonen" på side 36.* 

En skriverdriver er programvare som gjør det mulig for datamaskinen å kommunisere med skriveren. Fremgangsmåten for å installere drivere avhenger av hvilket operativsystem du bruker

Velg riktig operativsystem og kabel fra tabellen under for anvisninger for driverinstallasjon.

| Operativsystem | Kabel                            | Gå til side |
|----------------|----------------------------------|-------------|
| Windows XP     | USB <sup>*</sup> eller parallell | 29          |
| Windows 2000   | USB <sup>*</sup> eller parallell | 30          |
| Windows Me     | USB <sup>*</sup> eller parallell | 30          |
| Windows 98     | USB <sup>*</sup> eller parallell | 31          |
| Windows NT 4.x | Bare parallell                   | 32          |
| Windows 95     | Bare parallell                   | 32          |
| Macintosh      | Bare USB                         | 33          |
| UNIX/Linux     | USB                              | 35          |

\*Hvis du kobler til en USB-skriverkabel når skriveren og datamaskinen er slått på, starter Windows-veiviseren for maskinvare øyeblikkelig. Finn instruksjonene for ditt operativsystem og bruk dem til å svare på plug-andplay-skjermbildene.

#### Windows

#### Før du installerer

**Merk:** Hvis du installerer en spesialutviklet driver, vil den erstatte systemdriveren. Et eget skriverobjekt vil bli opprettet og plassert i Skrivere-mappen.

#### Hvis du har Windows XP med USB- eller parallellkabel

**Merk:** Bedriftsversjoner av Windows XP krever at du har administratortilgang for at du skal kunne installere skriverdrivere på datamaskinen. I tillegg til følgende anvisninger for driverinstallasjon, vil du kanskje måtte se i dokumentasjonen for datamaskinen og Windowsprogramvaren.

Når Windows-programvaren allerede inneholder en skriverdriver (gjelder nyere Windows-versjoner), foregår installasjonen automatisk. Såkalte systemdrivere fungerer godt for enkle utskriftsjobber, men de har mindre funksjonalitet enn vår driver som er spesialtuviklet for denne skriveren.

Hvis du vil ha tilgang til alle funksjonene i den spesialutviklede driveren, må du installere denne ved å bruke driver-CDen som ble levert sammen med skriveren.

Du kan også laste ned drivere fra Lexmarks hjemmeside www.lexmark.no.

Når veiviseren Funnet ny maskinvare vises:

- 1 Sett inn driver-CDen. Hvis CDen starter automatisk, må du lukke den. Klikk på **Neste.**
- 2 Gå til stedet der skriverdriveren er plassert på driver-CDen, og klikk på **Neste**.

D:\drivers\win\_2000\

- 3 Ignorer de neste to meldingene og klikk på Fortsett likevel. Skriveren er blitt grundig testet og er kompatibel med Windows XP. Veiviseren kopierer alle de nødvendige filene og installerer skriverdriveren.
- 4 Klikk på **Fullfør** når programvaren er installert.
- **5** Skriv ut en testside for å kontrollere skriverinstallasjonen.
  - a Velg Start ▶ Innstillinger ▶ Skrivere.
  - **b** Velg skriveren du nettopp opprettet.
  - C Velg Fil ► Egenskaper.
  - **d** Klikk på **Print Test Page (Skriv ut testside)**. Når testsiden skrives ut på riktig måte, er skriverinstallasjonen fullført.

#### Hvis du har Windows 2000 med USB- eller parallellkabel

**Merk:** Du må ha administratorrettigheter for å kunne installere skriverdrivere på datamaskinen.

#### Hvis du har Windows Me med USB- eller parallellkabel

**Merk:** Skjermbildene du ser kan avvike fra illustrasjonene i anvisningene, avhengig av hvilken programvare og hvilke skriveren som allerede er installert på datamaskinen din. Når veiviseren Funnet ny maskinvare vises:

- 1 Sett inn driver-CDen. Hvis CDen starter automatisk, må du lukke den. Klikk på **Neste.**
- 2 Velg Søk etter en passende driver og klikk på Neste.
- **3** Velg *bare* **Angi en plassering** og klikk på **Neste**.
- 4 Finn frem til der skriverdriveren ligger på driver-CDen.
  - D:\Drivers\Win\_2000\
- 5 Klikk på Åpne og deretter på OK.
- 6 Klikk på **Neste** for å installere den viste driveren. *Ignorer meldingen om at driveren ikke har digital signatur.*
- 7 Klikk på **Fullfør** når programvaren er installert.
- 8 Skriv ut en testside for å kontrollere skriverinstallasjonen.
  - a Velg Start ▶ Innstillinger ▶ Skrivere.
  - **b** Velg skriveren du nettopp opprettet.
  - C Velg Fil ▶ Egenskaper.
  - **d** Klikk på **Print Test Page (Skriv ut testside)**. Når testsiden skrives ut på riktig måte, er skriverinstallasjonen fullført.

Du må installere både en USB-portdriver og en spesialutviklet skriverdriver.

Når veiviseren Funnet ny maskinvare vises:

- 1 Sett inn driver-CDen. Hvis CDen starter automatisk, må du lukke den. Klikk på **Neste**.
- 2 Velg Automatisk søk etter den beste driveren (anbefales) og klikk på Neste. Veiviseren søker etter en driver for USB-porten. Navnet vil ligne på skrivernavnet.
- 3 Når USB-portdriveren er funnet, kan du klikke på Fullfør.
- 4 Velg Automatisk søk etter den beste driveren (anbefales) og klikk på Neste. Veiviseren søker nå etter en skriverdriver.

**5** Velg skriveren og driveren fra listen, og klikk på **OK**. Pass på at du velger riktig språkversjon av driveren.

D:\Drivers\WIN\_9X\<SPRÅK>

- 6 Når skriverdriveren er installert, kan du klikke på **Fullfør**.
- 7 Bruk standard skrivernavn eller skriv inn et unikt navn for skriveren, og klikk på **Neste**.
- 8 Velg Ja (anbefales) og klikk på Fullfør for å skrive ut en testside.
- 9 Når testsiden er skrevet ut, kan du klikke på **Ja** for å lukke vinduet.
- **10** Klikk på **Fullfør** for å fullføre installasjonen og lukke veiviseren. Nå er du klar til å skrive ut.

Du må installere både en USB-portdriver og en spesialutviklet skriverdriver.

Når Veiviser for maskinvareinstallasjon blir vist:

- 1 Sett inn driver-CDen og klikk på **Neste**. Hvis CDen starter automatisk, må du lukke den
- 2 Velg Søk etter den beste driveren for enheten (anbefales) og klikk på Neste.
- 3 Velg bare CD-ROM-stasjon, og klikk på Neste.
- 4 Når veiviseren har funnet USB-portdriveren, kan du klikke på **Fullfør**.
- 5 Velg installasjon av oppdatert driver (anbefales) og klikk på Neste.
- **6** Velg **Angi en plassering**, finn frem til der skriverdriveren er plassert på driver-CDen og klikk på **OK**.

D:\Drivers\WIN\_9X\<språk>

- 7 Velg installasjon av oppdatert driver (anbefales) og klikk på Neste.
- 8 Når skriverdriveren er installert, kan du klikke på Fullfør.

Installer drivere for lokal utskrift

#### Hvis du har Windows 98 med USB- eller parallellkabel

**Merk:** Skjermbildene du ser kan avvike fra illustrasjonene i anvisningene, avhengig av hvilken programvare og hvilke skriveren som allerede er installert på datamaskinen din. Hvis du har Windows NT med parallellkabel

**Merk:** USB støttes ikke for operativsystemet Windows NT.

**Merk:** Du må ha administratorrettigheter for å kunne installere skriverdrivere på datamaskinen.

### Hvis du har Windows 95 med parallellkabel

**Merk:** USB støttes ikke for operativsystemet Windows 95.

- **9** Bruk standard skrivernavn eller skriv inn et unikt navn for skriveren, og klikk på **Neste**.
- **10** Velg **Ja** for å skrive ut en testside, og klikk på **Fullfør**. Alle de nødvendige filene installeres på datamaskinen din.
- 11 Når testsiden er skrevet ut, kan du klikke på **Ja** for å lukke meldingsvinduet.
- **12** Klikk på **Fullfør** for å fullføre installasjonen. Nå er du klar til å skrive ut.

Den enkleste måten å installere en driver på, er å bruke driver-CDen som ble levert sammen med skriveren.

- 1 Sett inn driver-CDen. Hvis CDen starter automatisk, må du lukke den. Klikk på **Neste.**
- 2 Klikk på Install Printer Software.
- **3** Klikk på **Agree (Enig)** for å godta lisensavtalen.
- 4 Velg Lokal skriver og klikk på Neste.
- 5 Kontroller at riktig skriver og port er oppført, og klikk på OK. Nå er du klar til å skrive ut.

Når skjermbildet Veiviser for oppdatering av enhetsdriver vises:

1 Sett inn driver-CDen. Hvis CDen starter automatisk, må du lukke den.

Hvis en systemkompatibel driver blir funnet i operativsystemet, vil veiviseren installere den.

Hvis ingen kompatibel systemdriver blir funnet i operativsystemet, kan du velge **Andre plasseringer.** 

2 Gå til stedet der skriverdriveren er plassert på driver-CDen, og klikk på **OK**.

D:\drivers\win\_9x\english

- **3** Klikk på **Fullfør**. Skjermbildet med veiviseren for skriverinstallasjon kommer frem.
- 4 Bruk standard skrivernavn eller skriv inn et unikt navn for skriveren, og klikk på **Neste**.

- **5** Klikk på **Ja** for å skrive ut en testside.
  - 6 Klikk på **Fullfør**. Når driverfilene er blitt kopiert til datamaskinen, sendes en testside til skriveren. Nå er du klar til å skrive ut.

#### Macintosh

*Opprette et skriverikon på skrivebordet (Macintosh 8.6-9.x):* 

**Merk:** En PPD-fil inneholder detaljert informasjon om skriverens funksjonalitet på et format som Macintosh-maskinen forstår.

**Merk:** En PPD-fil for skriveren kan også lastes ned som en programvarepakke fra Lexmarks hjemmeside på www.lexmark.com. Du må ha Macintosh OS 8.6 eller nyere for å skrive ut via USBporten. Hvis du vil skrive ut lokalt til en USB-tilkoblet skriver, må du opprette et skriverikon på skrivebordet (Macintosh 8.6-9.x) eller opprette en kø i utskriftssenteret (Macintosh OS X).

- 1 Installer en PPD-fil (PostScript Printer Description) på datamaskinen.
  - a Sett inn driver-CDen.
  - **b** Dobbeltklikk på **Classic (Klassisk)**, og dobbeltklikk på installasjonspakken for din skriver.
  - **C** Velg språket du vil bruke og klikk på **OK**.
  - d Klikk på Accept (Godta) når du har lest lisensavtalen.
  - e Klikk på Fortsett når du har lest Readme/Viktig-filen.
  - f Velg standard papirstørrelse.
  - **g** Velg **Install** i skjermbildet Easy Install. Alle de nødvendige filene installeres på datamaskinen din.
  - h Klikk på Quit (Avslutt) når installasjonen er fullført.
- 2 Gjør ett av følgende:

Macintosh 8.6 - 9.0: Åpne Apple LaserWriter.

Macintosh 9.1 - 9.x: Åpne Applications (Programmer/ Applikasjoner) og deretter Utilities (Verktøy).

- 3 Dobbeltklikk på Desktop Printer Utility.
- 4 Velg Printer (USB) (Skriver (USB)) og klikk på OK.
- 5 Under USB Printer Selection (Valg av USB-skriver) klikker du på Change (Endre).

*Hvis skriveren ikke vises på valglisten for USB-skrivere*, må du kontrollere at USB-kabelen er skikkelig koblet til skriveren og at skriveren er slått på.

#### Opprette en kø i utskriftssenteret (Macintosh OS X)

**Merk:** En PPD-fil inneholder detaljert informasjon om skriverens funksjonalitet på et format som Macintosh-maskinen forstår.

**Merk:** En PPD-fil for skriveren kan også lastes ned som en programvarepakke fra Lexmarks hjemmeside på www.lexmark.com.

- 6 Velg navnet på skriveren og klikk på **OK**. Skriveren vises i det opprinnelige vinduet for USB-skriver.
- 7 Klikk på Auto Setup (Autoinstallasjon) i PPD-filseksjonen (PostScript Printer Description). Kontroller at PPD-filen nå stemmer med skriveren.
- 8 Klikk på Create (Opprett) og deretter på Save (Lagre).
- **9** Angi et skrivernavn og klikk på **Save (Lagre).** Skriveren er nå lagret som en skrivebordsskriver.
- 1 Installer en PPD-fil (PostScript Printer Description) på datamaskinen.
  - a Sett inn driver-CDen.
  - **b** Dobbeltklikk på **Mac OS X**, og dobbeltklikk på installasjonspakken for din skriver.
  - C Velg Click the lock to make changes (Klikk på låsen for å gjøre endringer) i autorisasjonsskjermbildet.
  - **d** Oppgi passordet ditt og klikk på **OK**.
  - e Klikk på **Continue (Fortsett)** i velkomstskjermbildet, og på nytt når du har lest Readme-filen.
  - f Klikk på Agree (Enig) for å godta lisensavtalen.
  - g Velg et mål og klikk på Continue (Fortsett).
  - h Velg Install (Oppdater) i skjermbildet Easy Install. Alle de nødvendige filene installeres på datamaskinen din.
  - i Klikk på Close (Lukk) når installasjonen er fullført.
- 2 Åpne Finder og velg Applications (Programmer/Applikasjoner) og deretter Utilities (Verktøy).
- 3 Dobbeltklikk på Print Center (Utskriftssenter).
- **4** Gjør ett av følgende:

*Hvis den USB-tilkoblede skriveren vises på skriverlisten*, kan du avslutte Print Center (Utskriftssenter). En kø er blitt opprettet for skriveren.

Hvis den USB-tilkoblede skriveren ikke vises på skriverlisten, må du kontrollere at USB-kabelen er skikkelig koblet til skriveren og at skriveren er slått på. Når skriveren vises på skriverlisten, kan du avslutte Print Center (Utskriftssenter).

#### **UNIX/Linux**

Skriveren støtter lokal utskrift på en rekke UNIX- og Linux-plattformer, som for eksempel Sun Solaris og Red Hat.

Pakkene for Sun Solaris og Linux ligger på driver-CDen og kan dessuten lastes ned fra Lexmarks hjemmeside www.lexmark.com. Brukerhåndboken (*User's Guide*) i hver pakke gir detaljerte instruksjoner om hvordan du skal installere og bruke Lexmark-skrivere i UNIX- og Linux-miljøer.

Alle skriverdriverpakkene har støtte for lokal utskrift via en parallell forbindelse. Driverpakken for Sun Solaris støtter i tillegg USBforbindelser til Sun Ray-enheter og Sun-arbeidsstasjoner.

Besøk Lexmarks hjemmeside www.lexmark.com hvis du vil se en fullstendig liste over kompatible UNIX- og Linux-plattformer.

# Trinn 8: Kontroller skriverinstallasjonen

#### Slå skriveren på

- 1 Plugg den ene enden av skriverens strømkabel inn i strømkontakten bak på skriveren, og plugg den andre enden inn i en jordet stikkontakt.
- 2 Slå skriveren på.

Alle indikatorlampene blinker etter tur én gang (fra den øverste og nedover, og dette gjentas en gang til).

#### Skrive ut konfigurasjonssider

Du kan skrive ut en side med menyinnstillingene for å få en oversikt over de aktive skriverinnstillingene. Hvis du har en Lexmark E323n, vil skriveren skrive ut både siden med menyinnstillingene og en konfigurasjonsside som viser IP-adressen og andre nettverksinnstillinger.

- 1 Trykk inn og slipp **Fortsett** for å skrive ut siden(e).
- **2** På siden med menyinnstillingene:
  - Kontroller at alt utstyret du har installert er riktig oppført under "Installerte funksjoner".

Hvis du har installert utstyr som ikke er oppført på siden med menyinnstillingene, må du slå av skriveren, koble fra strømkabelen og installere utstyret på nytt.

- Kontroller at mengden installert minne er riktig under "Skriverinformasjon". Kontroller at papirskuffene er konfigurert for de papirstørrelsene og papirtypene som ligger i skriveren.
- **3** På siden med nettverksoppsettet må du kontrollere at Status er "Tilkoblet".

Kontroller skriverinstallasjonen

Hvis Status er "Ikke tilkoblet", kan det hende at nettverkskontakten du bruker ikke er aktiv, eller at det er feil på nettverkskabelen. Kontakt den som er nettverksansvarlig for å se om vedkommende kan finne en løsning på problemet, og skriv ut en ny nettverksside for å kontrollere at skriveren er koblet til nettverket.

Ta vare på siden med nettverksoppsettet for senere bruk.

#### Hva skal jeg gjøre nå?

| Oppgave                             | Gå til side… |
|-------------------------------------|--------------|
| Konfigurer for TCP/IP               | 38           |
| Distribuer informasjon til brukerne | 43           |

Kontroller skriverinstallasjonen

# **Trinn 9: Konfigurer for TCP/IP**

Hvis du har TCP/IP tilgjengelig i nettverket, anbefaler vi at du tilordner en IP-adresse til skriveren.

#### Tilordne en IP-adresse til skriveren

*Hvis nettverket ditt bruker DHCP,* blir en IP-adresse tilordnet automatisk når du kobler nettverkskabelen til skriveren.

- 1 Se etter adressen under overskriften "TCP/IP" på siden for nettverksoppsett som du skrev ut under "Skrive ut konfigurasjonssider" på side 36.
- **2** Gå til "Kontrollere IP-innstillingene" på side 39 og start med trinn 2.

*Hvis nettverket ikke bruker DHCP*, må du tilordne skriveren en IPadresse manuelt.

En av de enkleste måtene er å bruke Print Server TCP/IP Setup Utility på driver-CDen. Start CDen, klikk på **View Documentation** og deretter på ▶ **Network Printer Install**. Se etter informasjon om bruk av TCP/IP-konfigurasjonsverktøyet for printserveren (Print Server TCP/IP Setup Utility).

For å kunne bruke dette verktøyet, må du kjenne skriverens 12-sifrede fysiske adresse eller *UAA (Universally Administered Address)*. Se etter UAA-oppføringen på siden med nettverksoppsettet som du skrev ut tidligere. Du kan bruke enten MSB-formen eller den kanoniske formen av UAA.

#### Kontrollere IPinnstillingene

Merk: På Windowsmaskiner kan du velge Start ▶ Programmer ▶ MS-DOSledetekst (eller Tilbehør ▶ MS-DOS-ledetekst hvis du bruker enkelte nyere versjoner, bl.a. Windows 2000).  Skriv ut en ny side med nettverksoppsett. Se under overskriften "TCP/IP" og kontroller at IP-adressen, nettmasken og gatewayen er som forventet.

Se "Skrive ut konfigurasjonssider" på side 36 hvis du trenger hjelp.

2 Ping skriveren og kontroller at den svarer. Du kan for eksempel skrive "ping" etterfulgt av den nye skriverens IP-adresse (for eksempel 192.168.0.11) i en kommandoledetekst på en nettverkstilkoblet datamaskin:

#### ping xxx.xxx.x.xx

Hvis skriveren er aktiv i nettverket, vil du motta et svar.

Konfigurer for TCP/IP

# Trinn 10: Installer drivere for nettverksutskrift

Når du har angitt og verifisert TCP/IP-innstillingene, er du klar til å installere skriverdriverne på hver nettverksmaskin.

#### Windows

I Windows-miljøer kan en nettverksskriver konfigureres for direkte eller delt utskrift.

- Direkte utskrift betyr at skriveren er koblet direkte til nettverket via en tilgjengelig LAN-forbindelse eller en åpen port på en hub. Ved denne typen nettverksutskrift blir skriverdriverne vanligvis installert på hver nettverksmaskin.
- En *delt skriver* er koblet lokalt til en av datamaskinene i nettverket med en lokal skriverkabel, for eksempel en USBkabel. Skriveren er installert på nettverksmaskinen som er koblet til skriveren. Under driverinstallasjonen blir skriveren konfigurert som "delt", slik at andre nettverksmaskiner kan skrive ut til den.

Du kan finne mer informasjon om hver av disse metodene for nettverksutskrift på driver-CDen som ble levert med skriveren.

### *Opprette porter og installere drivere*

**Merk:** Bruk av en skriverdriver og en nettverksport som er spesielt utviklet for denne skriveren, gir utvidet funksjonalitet, blant annet statusvarsling for skriveren. *Les de detaljerte anvisningene på driver-CD*en. Klikk på **View Documentation** og se etter en beskrivelse av skriverinstallasjon i nettverk for ditt Windows-miljø.

Hvis du velger å installere uten å følge instruksjonene på driver-CD, krever det at du har en grunnleggende forståelse av nettverksutskrift i TCP/IP-nettverk, installasjon av skriverdrivere og prosessen med å opprette nye nettverksporter.

#### Kompatible skriverporter for nettverk

- Microsoft IP-port—Windows NT 4.0, Windows 2000 og Windows XP
- Lexmark nettverksport—Windows 95/98/Me, Windows NT 4.0, Windows 2000 og Windows XP

#### Kompatible skriverdrivere

- Windows-systemets skriverdriver
- Spesialutviklet Lexmark-skriverdriver

Systemdriverne er en del av operativsystemet Windows. De spesialutviklede driverne finner du på driver-CDen.

Oppdaterte systemdrivere og spesialutviklede drivere er tilgjengelige fra Lexmarks hjemmeside på www.lexmark.no.

Macintosh

**Merk:** En PPD-fil (PostScript Printer Description) inneholder detaljert informasjon om egenskapene til en skriver på et standardformat som kan leses av UNIX- og Macintosh-maskiner. For å kunne skrive ut til en nettverksskriver, må hver nettverksbruker med Macintosh-maskin utføre begge oppgavene nedenfor på datamaskinen sin:

 Installer en spesialutviklet PPD-fil (PostScript Printer Description).

Du kan finne en spesialutviklet PPD-fil på skriverens driver-CD.

En PPD-fil for skriveren kan også lastes ned som en programvarepakke fra Lexmarks hjemmeside på www.lexmark.no.

• Opprett et skriverikon på skrivebordet (Mac OS 8.6–9.x) eller en kø i utskriftssenteret/Print Center (Mac OS X).

Du kan finne detaljerte anvisninger for hvordan du utfører disse oppgavene på skriverens driver-CD.

#### **UNIX/Linux**

**Merk:** Sun Solaris- og Linux-pakken finnes både på skriverens driver-CD og på Lexmarks hjemmeside www.lexmark.no. Skriveren støtter en rekke UNIX- og Linux-plattformer, som for eksempel Sun Solaris og RedHat. Besøk Lexmarks hjemmeside www.lexmark.no hvis du vil se en fullstendig liste over kompatible UNIX- og Linux-plattformer.

Lexmark har en pakke med skriverdrivere for hver UNIX- og Linuxplattform som støttes. Brukerhåndboken (*User's Guide*) i hver pakke gir detaljerte instruksjoner om hvordan du skal installere og bruke Lexmark-skrivere i et UNIX- og Linux-miljø.

Du kan laste ned disse pakkene fra Lexmarks hjemmeside. Du kan også muligens finne den driverpakken du trenger på skriverens driver-CD.

#### **NetWare**

Skriveren kan brukes i NetWare-nettverksmiljøer.

Hvis du vil se den nyeste informasjonen om installering av en nettverksskriver i et NetWare-miljø, kan du starte skriverens driver-CD og klikke på **View Documentation**. Se etter informasjon om installasjon av skriveren i et nettverk.

# Trinn 11: Distribuer informasjon til brukerne

#### Identifisere brukere av skriveren

# Finne nyttig informasjon

**Merk:** Publications-CDen ligger i skriverens *Installasjonshåndbok*.

Ulike typer av brukere kan ha behov for tilgang til informasjonen som ligger på Publications-CDen:

- Brukere som sender utskriftsjobber
- Administratorer for nettverksskrivere
- Brukerstøttepersonell
- IT-personell

Start Publications-CDen og bla gjennom innholdet hvis du vil se en komplett liste over den tilgjengelige informasjonen. Hvis du har en versjon av Acrobat som har funksjonen for tekstsøking, har vi laget katalogoppføringer som kan hjelpe deg med å finne den informasjonen du trenger.

På Publications-CDen kan du blant annet finne følgende informasjon:

- Tips for vellykket utskrift
- Metoder for å bedre utskriftskvaliteten
- Informasjon om bruk av skriverens kontrollpanel
- Anvisninger for utskifting av rekvisita
- Løsninger på vanlige utskriftsproblemer
- Metoder for å fjerne fastkjørt papir
- Oversikt over skrivermenyer
- Forklaring til skrivermeldinger

Distribuer informasjon til brukerne

#### Distribuere informasjonen

Du kan gi brukerne tilgang til informasjonen som ligger på Publications-CDen på flere måter:

- Gi Publications-CDen til en systemadministrator eller hjelpesentralen.
- Kopier hele innholdet på CDen (eller bare utvalgte emner) til en delt nettverksstasjon eller et intranettområde.
- Hvert emne på Publications-CDen er en egen PDF-fil. Start CDen, klikk på **Andre ressurser** og velg **Plassering av filer**.
- Send nettadressen (URLen) for Lexmarks skriverdokumentasjon til skriverbrukerne (www.lexmark.com/ publications). Brukere som har tilgang til Internett kan lese dokumentasjonen her.
- Skriv ut informasjonen på Publications-CDen og oppbevar utskriften lett tilgjengelig i nærheten av skriveren. Hvis du vil vite hvordan du skriver ut informasjonen, kan du starte CDen og klikke på **Navigation**.

#### **Gratulerer!**

Nå er du klar til å bruke din nye skriver. Ta vare på denne boken hvis du har planer om å kjøpe tilleggsutstyr til skriveren i fremtiden.

# Forstå lampene på kontrollpanelet

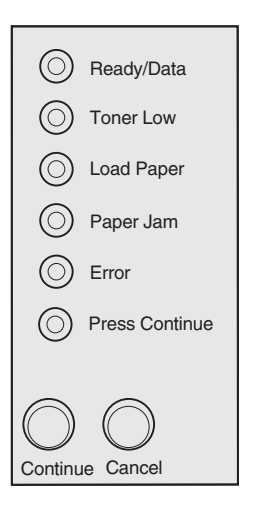

Lampene på kontrollpanelet betyr forskjellige ting, avhengig av rekkefølgen. De kan bety at skriveren er klar til å skrive ut, at den trenger tilsyn av brukeren eller at den trenger service.

Noen av de vanligste lyssekvensene er forklart i neste avsnitt. Hvis du vil ha en fullstendig forklaring på alle lyssekvensene, kan du se under *Forstå lampene på kontrollpanelet* på Publications-CDen.

#### Kontrollpanelbegreper

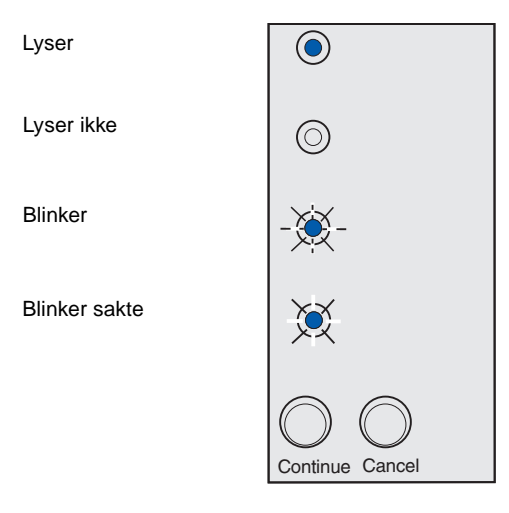

#### Trykk på Fortsett

- Trykk på Fortsett kort (ca. ett sekund) hvis du vil starte skriveren på nytt.
- Trykk inn og slipp Fortsett raskt to ganger hvis du vil vise en feilkode.

#### Trykk på Avbryt

- Trykk inn og slipp Avbryt hvis du vil avbryte en utskriftsjobb som er i gang.
- Trykk inn og hold **Avbryt** inntil alle lampene lyser hvis du vil tilbakestille skriveren.

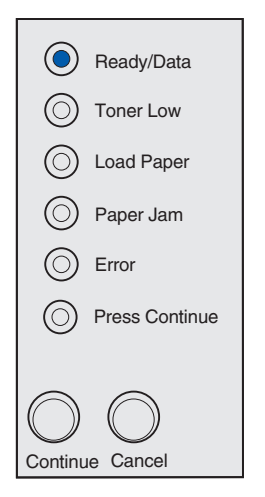

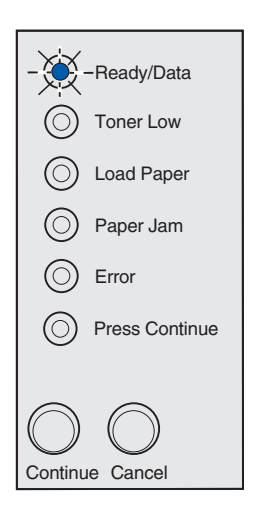

Skriveren er klar til å motta og behandle data.

Skriveren er opptatt med å behandle eller skrive ut data.

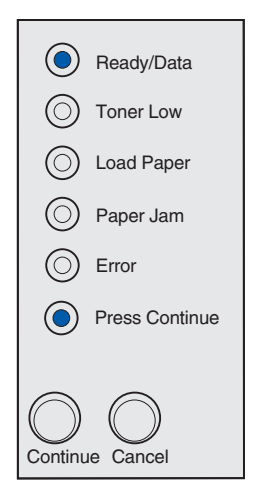

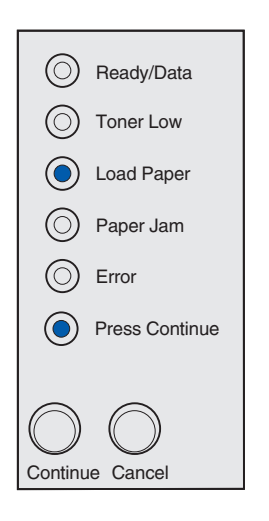

Skriveren venter til den mottar mer data.

Skuff 1 eller tilleggsskuffen for 250 ark er tom for utskriftsmateriale, eller det var problemer med inntrekkingen av utskriftsmaterialet.

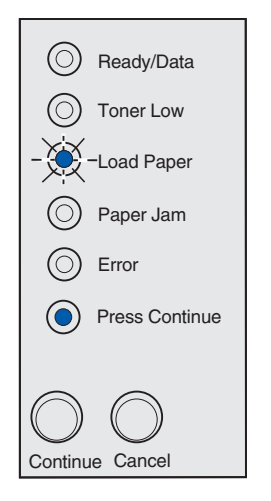

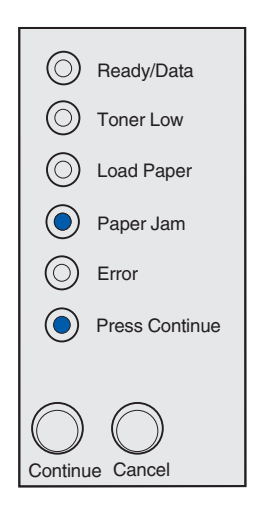

Skriveren ber deg om å legge et nytt ark i den manuelle arkmateren.

Skriveren har oppdaget en papirstopp. Trykk inn og slipp **Fortsett** raskt to ganger hvis du vil vise den sekundære lampesekvensen for papirstopp.

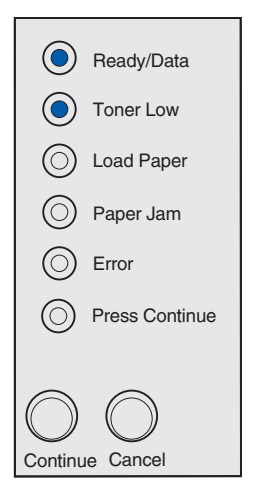

Ready/Data
Toner Low
Load Paper
Paper Jam
Error
Press Continue

Skriveren varsler deg om at det er lite toner igjen. Hvis du vil bruke den gjenværende toneren, kan du ta ut tonerkassetten, riste den forsiktig frem og tilbake og sette den tilbake på plass. Når utskriften begynner å bli svak, eller kvaliteten ikke lenger er tilfredsstillende, bør du skifte tonerkassetten.

(På Lexmark E321 vil Lite toner-lampen ikke lyse dersom starttonerkassetten for 1500 sider er installert.)

Det har oppstått en sekundær feil:

- 1 Trykk inn og slipp **Fortsett** to ganger hvis du vil vise en lampesekvens for sekundær feilkode.
- 2 Se under *Forstå lampene på kontrollpanelet* på skriverens Publications-CD for å få informasjon om hva lampesekvensen betyr og hva du kan gjøre.

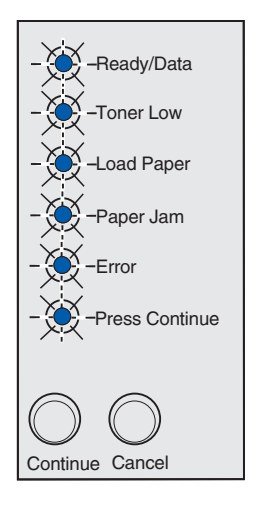

Skriveren har en servicefeil. Slå skriveren av og på igjen. Hvis lampene fremdeles blinker, kan du kontakte kjøpsstedet.

# **Tips for problemløsing**

| Problem:                                                                     | Tiltak:                                                                                                    |  |  |
|------------------------------------------------------------------------------|----------------------------------------------------------------------------------------------------|--|--|
| Installere en tonerkassett                                                   |                                                                                                    |  |  |
| Tegn virker lyse eller uklare.                                               | • Det kan være lite toner igjen i tonerkassetten. Skift kassetten.                                                                                                    |  |  |
| Skriveren ser ut til å skrive ut, men sidene er blanke.                      | Det er en feil med tonerkassetten. Skift kassetten.                                                                                                    |  |  |
| Skriveren er på, men ingenting blir<br>skrevet ut.                           | Kontroller at tonerkassetten er installert.                                                                                                    |  |  |
| Jobbene blir ikke skrevet ut og Feil-lampen<br>lyser.                        |                                                                                                    |  |  |
| Koble til kabler                                                             |                                                                                                    |  |  |
| Uventede tegn skrives ut, eller tegn mangler.                                | <ul> <li>Kontroller at parallellkabelen, USB-kabelen eller Ethernet-kabelen<br/>er satt skikkelig inn på baksiden av skriveren.</li> </ul>                                                                                                    |  |  |
| Kontrollpanellampene lyser ikke når<br>skriveren blir slått på.              | <ul> <li>Kontroller at strømkabelen er satt ordentlig i på baksiden av<br/>skriveren og i stikkontakten.</li> </ul>                                                                                                    |  |  |
| Legge i papir                                                                |                                                                                                    |  |  |
| Det er tonerflekker på siden.                                                | Kontroller at papiret er rett og uten bretter.                                                                                                    |  |  |
| Papiret kleber seg sammen, og/eller<br>skriveren trekker inn flere papirark. | <ul> <li>Ta papiret ut av skuff 1 eller tilleggsskuffen for 250 ark og luft/bla gjennom papiret.</li> <li>Ikke overfyll skuff 1 eller tilleggsskuffen for 250 ark.</li> <li>Kontroller at papiret ligger <i>under</i> begge hjørneholderne og at det ligger helt flatt i tilleggsskuffen for 250 ark.</li> </ul>                                                                                                    |  |  |
| Papiret går skjevt eller bøyer seg.                                          | <ul> <li>Ikke overfyll skuff 1 eller tilleggsskuffen for 250 ark.</li> <li>Kontroller at papirførerne er riktig plassert inntil kanten på papiret.</li> </ul>                                                                                                    |  |  |
| Papiret trekkes ikke inn fra skuff 1.                                        | <ul><li>Kontroller at du har valgt skuff 1 i skriverdriveren.</li><li>Ta papiret ut av skuff 1 og luft papiret.</li></ul>                                                                                                    |  |  |
| Papiret trekkes ikke inn fra skuffen for 250<br>ark (tillegg).               | <ul> <li>Kontroller at du har valgt tilleggsskuffen for 250 ark i<br/>skriverdriveren.</li> <li>Kontroller at skuffen er skjøvet helt inn.</li> <li>Kontroller at metallplaten er trykket ned.</li> <li>Kontroller at papiret ligger under begge hjørneholderne.</li> <li>Kontroller at papiret ikke ligger høyere enn kapasitetsmerket.</li> <li>Ta papiret ut av tilleggsskuffen for 250 ark og luft papiret.</li> </ul> |  |  |

Tips for problemløsing

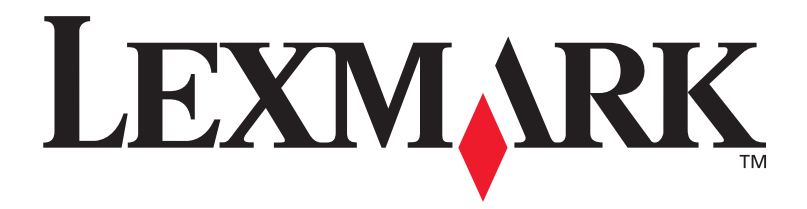

Varenr. 21S0270 E.C. 1SP004

Lexmark og Lexmark med ruterdesignet er varemerker for Lexmark International, Inc., som er registrert i USA og/eller andre land. © 2002 Lexmark International, Inc. 740 West New Circle Road Lexington, Kentucky 40550, USA

www.lexmark.com